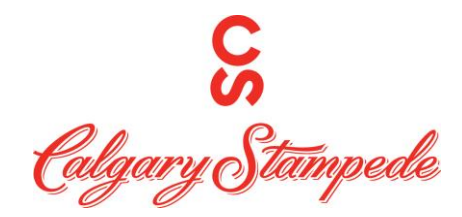

# How To Clock in Using the App

## Step 1: Download UKG Pro

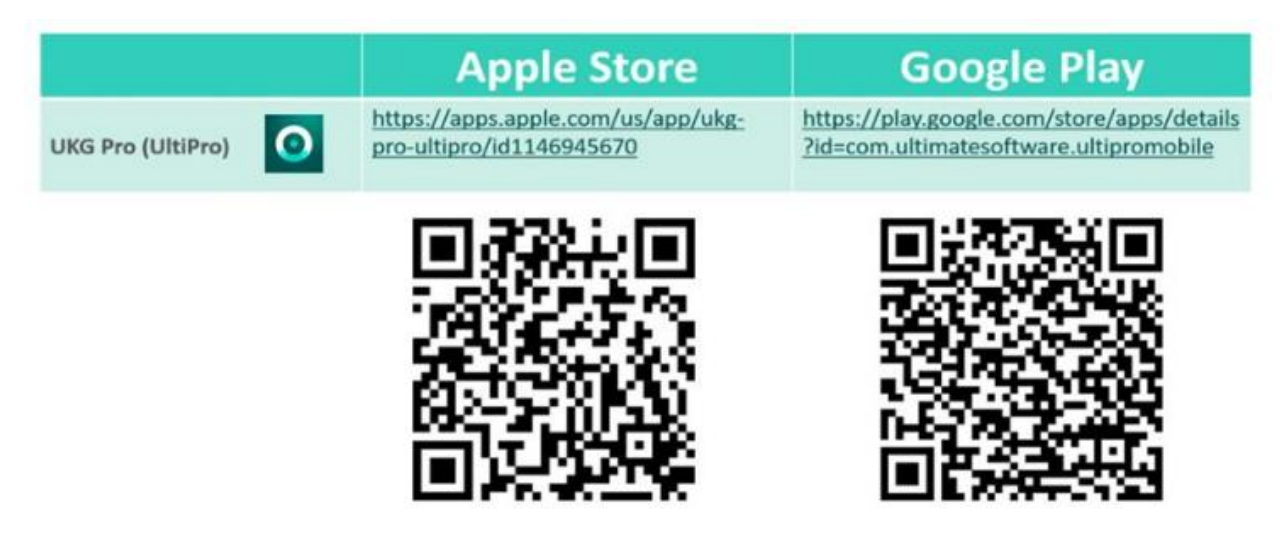

#### Step 2: Log in:

You can log in to UKG Pro using SSO (single sign on) which will redirect you to OKTA. Or you can log on with your username and Password for UKG PRO (People System).

If this is your first-time logging into UKG Pro your login information is the following.

**Username: FirstnameLastname** (no spaces unless there is a space in your name already. i.e., JohnSmith or JohnSmith Wright)

#### Password: Your date of birth MMDDYYYY

Once you are logged in you can enable fingerprint or facial recognition if you wish so you don't have to log in next time.

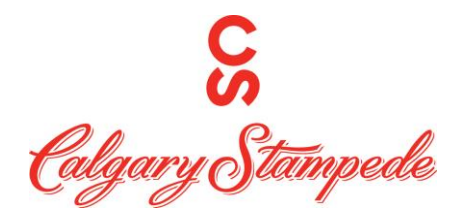

#### Step 3: Push the Punch Tile

| No SIM 🗢 | ■• 10:53 AM                      | Q 💋       |
|----------|----------------------------------|-----------|
| TU       | <b>Test1</b><br>Design Sales Lea | ıd        |
| Pay      | Time                             | Punch     |
| Time Off | Timecard                         | Time Off  |
| Giving   | Directory                        | Org Chart |
|          | ••                               |           |
| Home     | Inbox Searc                      | th Menu   |

## Step 4: Push the Punch Button

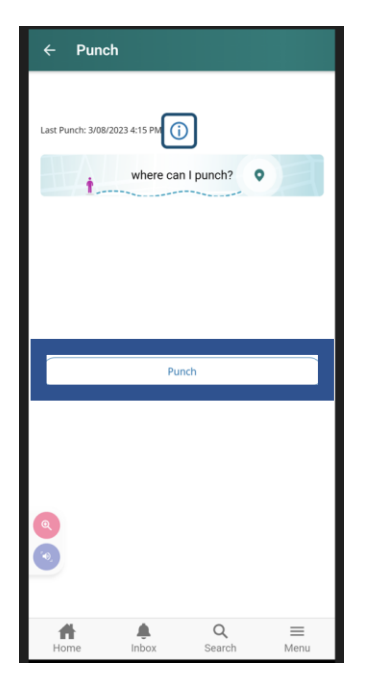

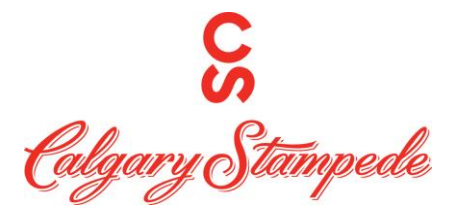

#### Step 5: Click the Share my Location Button

| •                                                                                                    |
|----------------------------------------------------------------------------------------------------|
| Share your location?                                                                                                    |
| Your employer requires you to share your location to<br>use the Punch. UKG Pro will only use your location<br>while you are using the app. |
| Share my Location                                                                                                    |
| Not now                                                                                                    |
|                                                                                                    |
|                                                                                                    |
|                                                                                                    |
|                                                                                                    |
|                                                                                                    |

# Step 6: Click "While using the app"

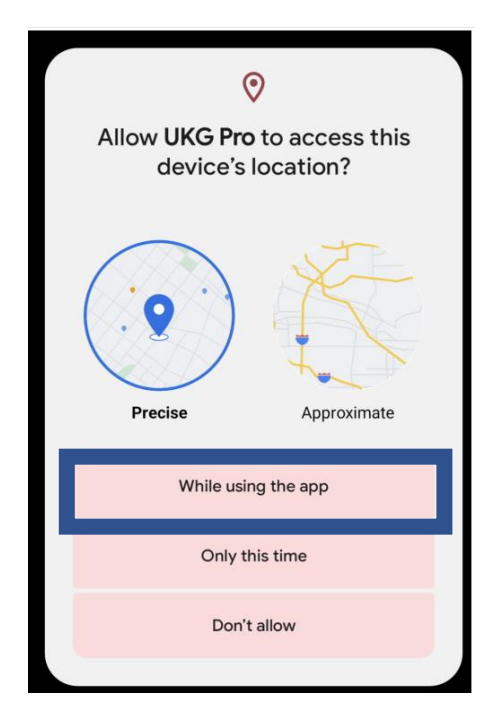

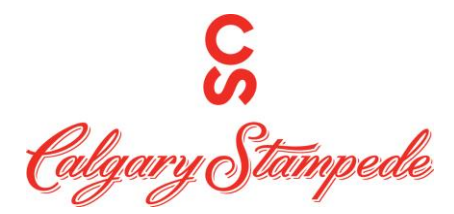

Step 7: Click "Back to Punch form"

| ← | Punch                                  |
|---|----------------------------------------|
|   |                                        |
|   |                                        |
|   |                                        |
|   |                                        |
|   |                                        |
|   |                                        |
|   | Your punch was successfully submitted. |
|   | Back to punch form                     |
|   |                                        |
|   |                                        |
|   |                                        |
|   |                                        |
|   |                                        |

Congratulations! You have now clocked in!